## ขั้นตอนการลงทะเบียนเรียนออนไลน์

นักศึกษาสามารถเข้าใช้งานระบบลงทะเบียนด้วยตนเอง ได้ที่เว็บไซต์ http://reg.mbu.ac.th

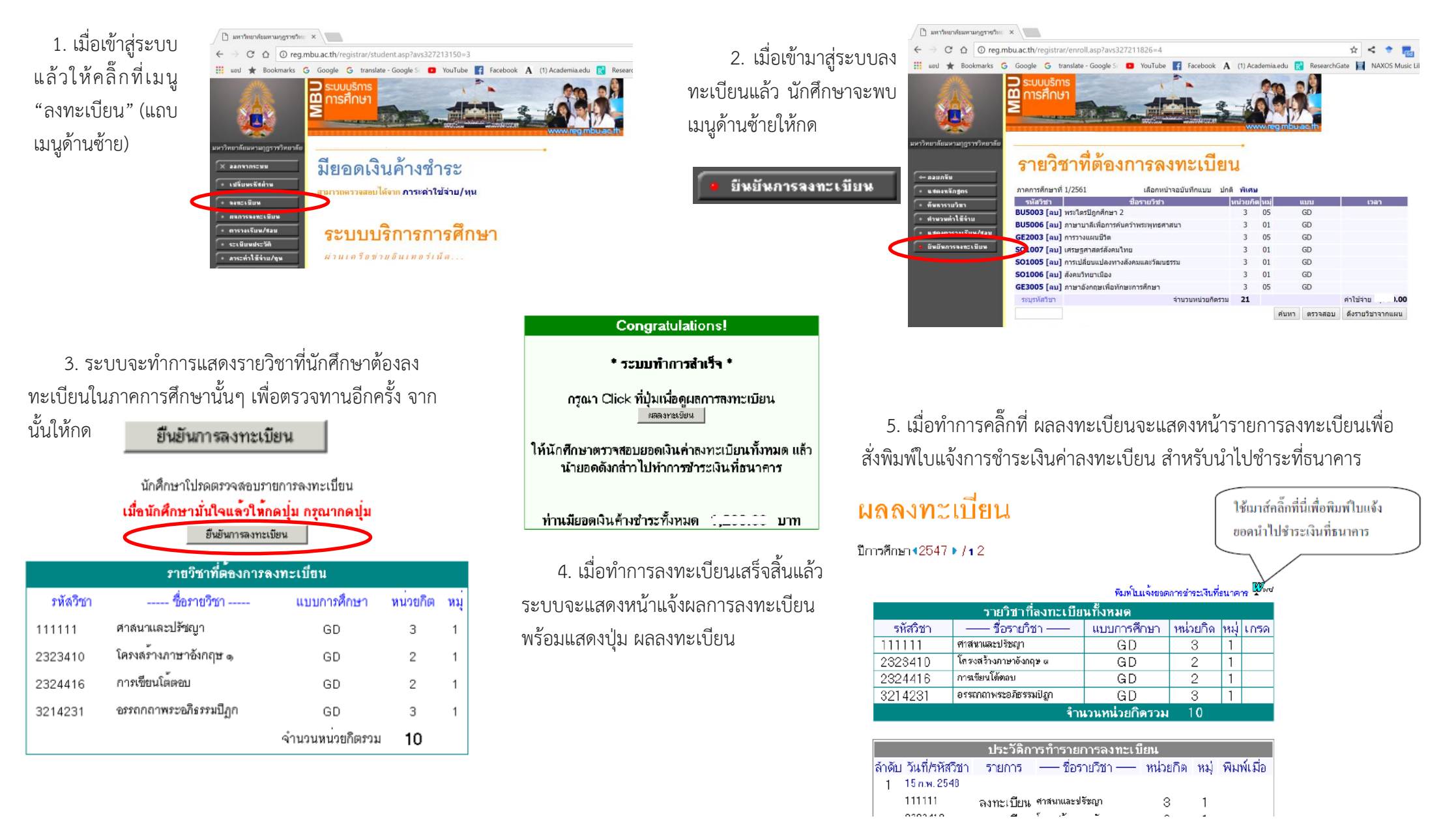